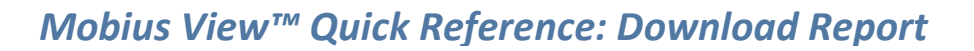

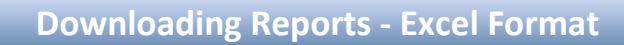

#### How to download reports into Excel format:

sallie

mae

1. The list of available reports will be displayed. Select the report your wish to view and download.

| <b>()</b> N | OBIUS                                               |                                                 |                                                |
|-------------|-----------------------------------------------------|-------------------------------------------------|------------------------------------------------|
| B           | Reports > Content Classes                           |                                                 |                                                |
|             | Browse                                              |                                                 |                                                |
| F           | Print Download Refresh                              |                                                 |                                                |
|             | Displaying 15 of 15                                 |                                                 |                                                |
|             | LFH25<br>SINGLE DEPOSIT DISBURSEMENT REGISTER       | LFH33<br>DAILY SCHOOL AUTO-DEBIT REPORT         | LFH34<br>DAILY EXCESS DISBURSEMENT REGISTER    |
|             | LFH67<br>TRANSACTIONS PENDING FUNDING REPORT        | LFHB4<br>DISBURSEMENT REGISTER REPORT RELEASE 4 | LFHBM<br>OUTSTANDING CHECKS REPORT             |
|             | LFHC5<br>LFM DISBURSEMENTS ON HOLD REPORT           | LFHC7                                           | LFHCF<br>SCHOOL AUTO-DEBIT NOTIFICATION REPORT |
|             | UFLD040201 GISBURSEMENTS AT RISK DUE TO DELINQUENCY | Select your report from<br>the available list.  | UPAWCV0401<br>SCHOOL PORTFOLIO DETAIL REPORT   |

(Continued on the next page)

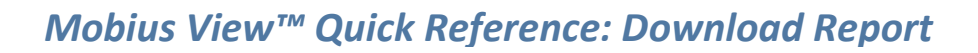

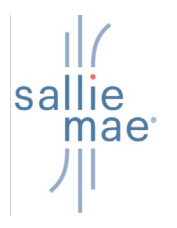

2. Open the report folder by selecting the date.

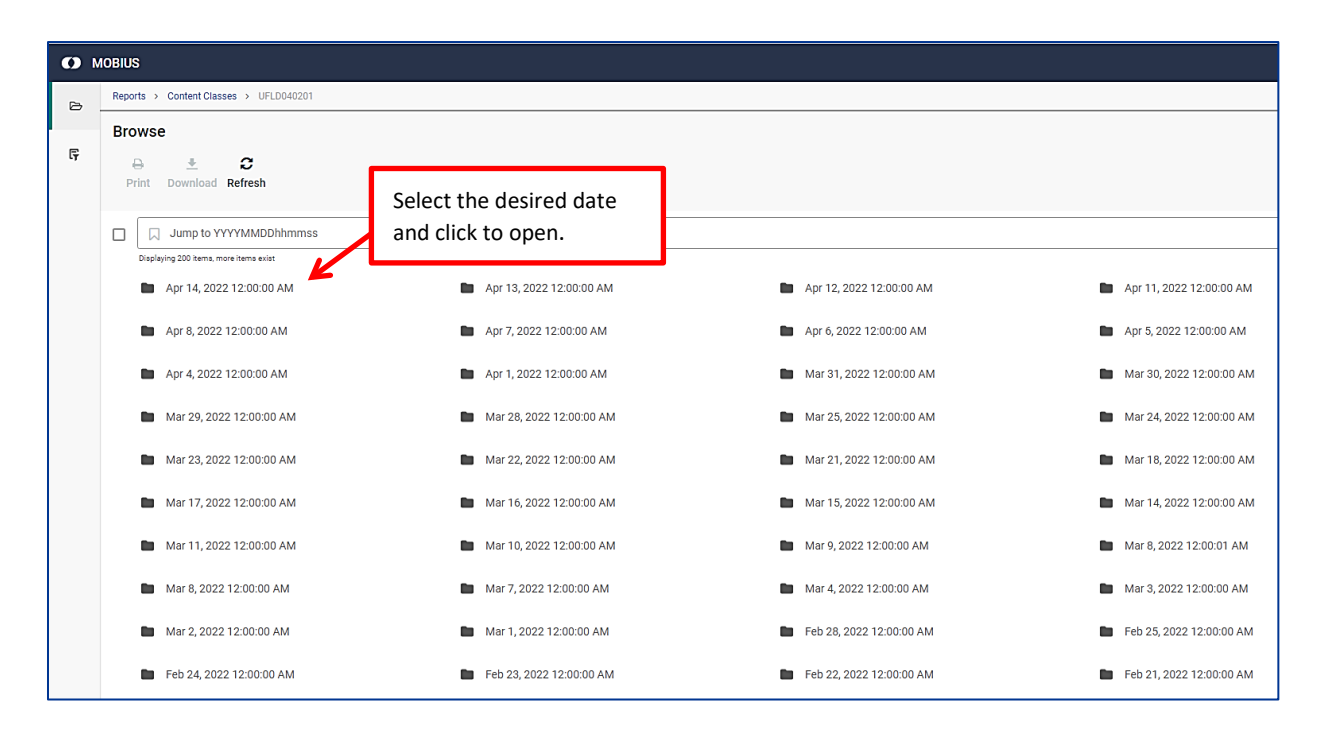

3. The contents of the report will display in the right pane for viewing. The folder will be empty if there is no data to populate the report on that given day.

| 0      | IOBIUS                                                    |                                                                                                    |
|--------|-----------------------------------------------------------|----------------------------------------------------------------------------------------------------|
| D      | Reports > Reports > UFLD040201 > Mar 17, 2022 12:00:00 AM |                                                                                                    |
|        | Browse                                                    | 000000-0000 + + C Z C                                                                                                    |
| ٦<br>٦ | ⊖ ± Do C<br>Print Download Manage Refresh<br>Redaction    |                                                                                                    |
|        | Jump to document      Diploying 1 of 1                    | "001401-0000 "DISB DATE "SSN "LAST "FIRST "MI"PROGRAM"PROD CD"LOAN #"DISB AMT "PENDED"HOLD<br>"001401-0000 "03/17/2021"55555555"CLARK "ZARIAH "A "XS "PP " 650.00"Y "N<br>"001401-0000 "03/17/2021"55555555"CLARK "ZARIAH "A "XS "PP " 425.00"Y "N |
|        | ☐                                                         |                                                                                                    |
|        |                                                           |                                                                                                    |
|        |                                                           |                                                                                                    |
|        |                                                           |                                                                                                    |
|        |                                                           |                                                                                                    |

(Continued on the next page)

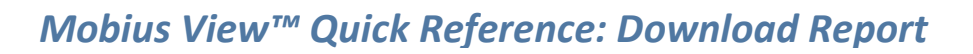

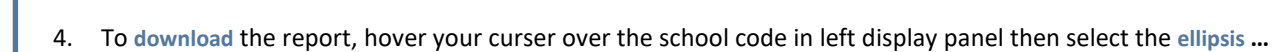

| 0  | NOBIUS                                                    |                                              |                                                                                         |                              |                                                |               |                                   |                     |
|----|-----------------------------------------------------------|----------------------------------------------|-----------------------------------------------------------------------------------------|------------------------------|------------------------------------------------|---------------|-----------------------------------|---------------------|
| ۵  | Reports > Reports > UFLD040201 > Mar 17, 2022 12:00:00 AM |                                              |                                                                                         |                              |                                                |               |                                   |                     |
|    | Browse                                                    | 000000-000                                   | 0                                                                                       |                              |                                                |               | ↓ ↑ C                             | 20                  |
| Ę. | ⊕ ≛ 0a C Print Download Manage Refresh Redaction          | ± €<br>Download Pri                          | ) 🛱<br>int Extract                                                                      |                              |                                                |               | Q Find in Docu                    | ment                |
| ., | Jump to document      Displaying 1 of 1                   | "001401-0000<br>"001401-0000<br>"001401-0000 | ) "DISE DATE "SSN "LAST<br>) "03/17/2021"555555555"CLARK<br>"03/17/2021"555555555"CLARK | "FIRST<br>"ZARIAH<br>"ZARIAH | "MI"PROGRAM"PROD (<br>"A "XS "PP<br>"A "XS "PP | D'LOAN #"DISE | AMT "PENI<br>650.00"Y<br>425.00"Y | ED"HOLD<br>"N<br>"N |
|    | C 🖻 000000 📾 C                                            | $\mathbf{O}$                                 |                                                                                         |                              |                                                |               |                                   |                     |
|    |                                                           |                                              |                                                                                         |                              |                                                |               |                                   |                     |
|    |                                                           |                                              |                                                                                         |                              |                                                |               |                                   |                     |
|    |                                                           |                                              |                                                                                         |                              |                                                |               |                                   |                     |
|    |                                                           |                                              |                                                                                         |                              |                                                |               |                                   |                     |

5. Select Extract. This will open to display the extract Policy.

| A       Image: Refresh Reduction       Image: Refresh Reduction       Image: Refresh Reduction       Image: Refresh Reduction       Image: Refresh Reduction       Image: Refresh Reduction       Image: Refresh Refresh Reduction       Image: Refresh Reduction       Image: Refresh Refresh Reduction       Image: Refresh Refresh |        | Browse                                                 |            | 000000-000                                   | 00                                                                                            |                              |                                            |                         | ↓↑:                                 | 20                        |  |  |
|----------------------------------------------------------------------------------------------------|--------|--------------------------------------------------------|------------|----------------------------------------------|-----------------------------------------------------------------------------------------------|------------------------------|--------------------------------------------|-------------------------|-------------------------------------|---------------------------|--|--|
| □       Jump to document         □       01401-0000         □       003/17/2022*5555555*CLARK         "2ARIAH       "A "XS         "2ARIAH       "A "XS         "2ARIAH       "A "XS         "2ARIAH       "A "XS         "2ARIAH       "A "XS         "2ARIAH       "A "XS         "2ARIAH       "A "XS         "2ARIAH       "A "XS         "2ARIAH       "A "XS         "2ARIAH       "A "XS         "2ARIAH       "A "XS         "2ARIAH       "A "XS         "2ARIAH       "A "XS         "2ARIAH       "A "XS         "3       "SS         "3       "SS         "41       "SS         "2       000000-0000         Select Extract       "Select                                                                                                    | à<br>F | ⊖ ≛ Da C<br>Print Download Manage Refresh<br>Redaction |            | ± ⊖<br>Download Prin                         | ) ि<br>int Extract                                                                            |                              |                                            |                         | Q. Find in Docu                     | <b>Q</b> Find in Document |  |  |
| C Download<br>C Extract Select Extract                                                                                                    |        | Jump to document Bisplaying 1 of 1                     |            | "001401-0000<br>"001401-0000<br>"001401-0000 | 0 "DISB DATE "SSN "LAST<br>0 "03/17/2022"5555555555"clark<br>0 "03/17/2022"555555555555"clark | "FIRST<br>"ZARIAH<br>"ZARIAH | "MI"PROGRAM"PR<br>"A "XS "PP<br>"A "XS "PP | DD CD"LOAN #"DIS<br>""" | B AMT "PENI<br>650.00"Y<br>425.00"Y | DED"HOL<br>"N<br>"N       |  |  |
| Select Extract                                                                                                    | [      | 000000-0000                                            | C* & …     | ]                                            |                                                                                               |                              |                                            |                         |                                     |                           |  |  |
|                                                                                                    |        |                                                        | 🔄 Download | Selec                                        | ct Extract                                                                                    |                              |                                            |                         |                                     |                           |  |  |
|                                                                                                    |        |                                                        |            |                                              |                                                                                               |                              |                                            |                         |                                     |                           |  |  |
|                                                                                                    |        |                                                        |            |                                              |                                                                                               |                              |                                            |                         |                                     |                           |  |  |
|                                                                                                    |        |                                                        |            |                                              |                                                                                               |                              |                                            |                         |                                     |                           |  |  |
|                                                                                                    |        |                                                        |            |                                              |                                                                                               |                              |                                            |                         |                                     |                           |  |  |
|                                                                                                    |        |                                                        |            |                                              |                                                                                               |                              |                                            |                         |                                     |                           |  |  |
|                                                                                                    |        |                                                        |            | (                                            | (Continued on the                                                                             | next page)                   |                                            |                         |                                     |                           |  |  |
| (Continued on the next page)                                                                                                    |        |                                                        |            |                                              |                                                                                               |                              |                                            |                         |                                     |                           |  |  |

sallie mae<sup>®</sup>

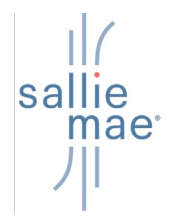

## Mobius View<sup>™</sup> Quick Reference: Download Report

| Reports > Reports > UFLD040201 > Mar 17, 2022 12:00:00 AM > Policies |                                                                                             |                                                                                                    |
|----------------------------------------------------------------------|---------------------------------------------------------------------------------------------|----------------------------------------------------------------------------------------------------|
| Browse                                                               | 001401-0000                                                                                 | ↓ ↑ B Z (                                                                                                    |
| Create Policy Delete Import Policy Export Policy                     | ± ⊖ 투<br>Download Print Extract                                                             | Q Find in Document                                                                                                    |
| Jump to Item<br>BayAying 1 of 1<br>G UFLD040201<br>Sharef Policy     | "001401-0000 "DISB DATE "SSN "LAST<br>"001401-0000 "03/17/2022"555555555555555555<br>"0148R | "FIRST "MI"PROGRAM"PROD CD"LOAN ∲"DISB AMT "PENDED"HO<br>"2ARIAH "A "XS "PP " 650.00"Y "N<br>"2ARIAH "A "XS "PP " 425.00"Y "N |

#### 6. Select the **Shared Policy**.

| <b>()</b> M | IOBIUS                         |                           |                            |                 |           |                 |
|-------------|--------------------------------|---------------------------|----------------------------|-----------------|-----------|-----------------|
| 6           | Reports > Reports > UFLD04020  | 1 → Mar 17, 2022 12:00:00 | AM > Policies > UFLD040201 |                 |           |                 |
|             | UFLD040201                     |                           |                            |                 |           |                 |
| r,          | Edit Rules Export              | Select Export             | ]                          |                 |           |                 |
|             | Extract from document class UF | LD040201 in Mar 17        | √, 2022 12:00:00 AM        | And 001401-0000 | ✓ Wit     | th UFLD040201 🗸 |
|             | When Add Basic Condition       | or Advanced               |                            |                 |           |                 |
|             | Run Extraction                 |                           |                            |                 |           |                 |
|             | Title                          | SCHOOL_ID                 | DISB_DATE                  | SSN             | LAST_NAME | FIRST_NAME      |
|             | 🖹 000000-0000 • Page 1         | 00000-0000                | 03/17/2022                 | 555-55-5555     | CLARK     | ZARIAH          |
|             | 🖹 000000-0000 • Page 1         | 00000-0000                | 03/17/2022                 | 555-55-5555     | CLARK     | ZARIAH          |
|             |                                |                           |                            |                 |           |                 |
|             |                                |                           |                            |                 |           |                 |
|             |                                |                           |                            |                 |           |                 |
| L           |                                |                           |                            |                 |           |                 |

7. Report detail displays. Select **Export** to save the report into Excel.

(Continued on the next page)

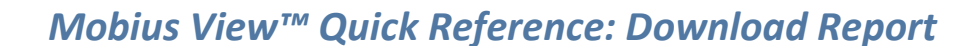

| Reports > Reports > UFLD0402  | 201 > Mar 17, 2022 12:00:00 A | AM > Policies > UFLD040201 |                   |           |                 | Export                                             |              |
|-------------------------------|-------------------------------|----------------------------|-------------------|-----------|-----------------|----------------------------------------------------|--------------|
| UFLD040201                    |                               |                            |                   |           |                 | Data is extracted from "000000-0000" with policy " | JFLD040201"  |
| i d'                          |                               |                            |                   |           |                 | Download will contain 1 item.                      |              |
| Edit Rules Export             |                               |                            |                   |           |                 | UFLD040201                                         |              |
| Extract from document class I | JFLD040201 in Mar 17, 2       | 2022 12:00:00 AM           | ✓ And 001401-0000 | ~ 1       | With UFLD040201 | Page Range: 1-1                                    |              |
| When Add Basic Conditio       | on Or Advanced                |                            |                   |           |                 |                                                    |              |
| Run Extraction                |                               |                            |                   |           |                 | Options                                            | ^            |
|                               |                               |                            |                   |           |                 | Download File Name                                 |              |
| Title                         | SCHOOL_ID                     | DISB_DATE                  | SSN               | LAST_NAME | FIRST_NAME      | Export_20220322132111                              |              |
| 000000-0000 • Page 1          | 00000-0000                    | 03/17/2022                 | 555-55-5555       | CLARK     | ZARIAH          | Exclude Column Headers                             | Select the   |
| 2                             |                               |                            |                   |           |                 | Include Hidden Fields                              | export       |
| (≝) 000000-0000 • Page 1      |                               | 03/17/2022                 | 555-55-5555       | CLARK     | ZARIAH          | Don't ZIP Export file                              | options      |
|                               |                               |                            |                   |           |                 | Output Format                                      |              |
|                               |                               |                            |                   |           |                 | CSV                                                | *            |
|                               |                               |                            |                   |           |                 | St                                                 | elect Export |

8. An Export window displays. Unselect the check the box for Exclude Column Headers and select the check box for Don't Zip Export File. Select Export.

| O N    | IOBIUS                        |                               |                         |                 |           |              |
|--------|-------------------------------|-------------------------------|-------------------------|-----------------|-----------|--------------|
| B      | Reports > Reports > UFLD04020 | 01 > Mar 17, 2022 12:00:00 AM | > Policies > UFLD040201 |                 |           |              |
| 5      | UFLD040201                    |                               |                         |                 |           |              |
| Ģ      | Edit Rules Export             |                               |                         |                 |           |              |
|        | Extract from document class U | FLD040201 in Mar 17, 202      | 2 12:00:00 AM 🗸         | And 000000-0000 | ✓ With    | UFLD040201 🗸 |
|        | When Add Basic Condition      | or Advanced                   |                         |                 |           |              |
|        | Run Extraction                |                               |                         |                 |           |              |
|        | Title                         | SCHOOL_ID                     | DISB_DATE               | SSN             | LAST_NAME | FIRST_NAME   |
|        | B 001401-0000 ⋅ Page 1        | 001401-0000                   | 03/17/2022              | 555-55-5555     | CLARK     | ZARIAH       |
|        | 🖹 001401-0000 • Page 1        | 001401-0000                   | 03/17/2022              | 555-55-5555     | CLARK     | ZARIAH       |
|        |                               | Select <b>Open</b>            |                         |                 |           |              |
| D Ex   | port_202203251csv             |                               |                         |                 |           |              |
| Select | Open to automation            | cally open the re             | port in Excel.          |                 |           |              |

| 1 | SCHOOL_ID  | DISB_DATE SSN          | LAST_NAME | FIRST_NAM | e Mi | PROG_CODE | PROD_CODE | LOAN_NUM | DISB_AN | T PENDED | HOLD_FLAG | ENROLL_BEGIN_DT | ENROLL_END_DT | DAYS_DLQT | TTL_DLQT_AMT | FORB F | FORB_END_DATE |
|---|------------|------------------------|-----------|-----------|------|-----------|-----------|----------|---------|----------|-----------|-----------------|---------------|-----------|--------------|--------|---------------|
| 2 | 00000-0000 | 3/17/2022 555-555-5555 | CLARK     | ZARIAH    | Α    | XS        | PP        |          | 6       | i0 Y     | N         | 7/15/2020       | 6/15/2021     | 68        | 75           |        |               |
| 3 | 00000-0000 | 3/17/2022 555-555-5556 | CLARK     | ZARIAH    | Α    | XS        | PP        |          | 4       | 5 Y      | N         | 7/15/2020       | 6/15/2021     | 68        | 75           |        |               |

9. Once the report results display in Excel you can save or print the information.

sallie

mae

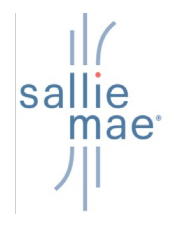

### Mobius View<sup>™</sup> Quick Reference: Download Report

### **Downloading Reports - Text and PDF formats**

### How to download reports into Text and PDF formats:

1. Once you have the report opened, select the **Download** from the menu bar.

| 0  | MOBIUS                                                              |                                                                             |                                            | والأجور فالعا                                                                 |
|----|---------------------------------------------------------------------|-----------------------------------------------------------------------------|--------------------------------------------|-------------------------------------------------------------------------------|
|    | Browse<br>Reports → Reports → UFLD040201 → Nov 27, 2018 12:00:00 AM | 0000000000<br>Reports → Reports → UFLD040201 → Nov 27, 2018                 | 220000 AM                                  | 4 * <b>11 2 X</b>                                                             |
| ال | ★ 回 益 <u>美</u><br>Favorita Collect Print Download                   | Favorite Collect Print Download                                             | Select Download                            | Q Find in Document                                                            |
| *  | Filter documents                                                    | "000000-0000 "DISB DATE "SSN "LAST<br>"000000-0000 "02/04/2019"00000000"KIM | "FIRST "MI"PROGRAM"PR<br>"JOYCE "M "XS "PP | DD CD_LOAN + DISB AMT "PENDED"HOLD FLAG"ENROLL BEG<br>9962.00" "N "09/06/2018 |
| Ę  | Displaying 1 of 1                                                   |                                                                             |                                            |                                                                               |
| D  |                                                                     |                                                                             |                                            |                                                                               |
|    |                                                                     |                                                                             |                                            |                                                                               |
|    |                                                                     |                                                                             |                                            |                                                                               |
|    |                                                                     |                                                                             |                                            |                                                                               |
|    |                                                                     |                                                                             |                                            |                                                                               |
|    |                                                                     |                                                                             |                                            |                                                                               |
|    |                                                                     |                                                                             |                                            |                                                                               |
| 0  |                                                                     | Q @ :                                                                       | Page 1 of 1                                | 0                                                                             |

2. The Download menu displays. Select More for additional options

|   | Browse<br>Reports → Reports → UFLD040201 → Nov 27 2018 12:00:00 AM | 000000-0000<br>Reports Reports UFL0040201 Nov 27, 2018 12 0200 AM                | Download                          |       |
|---|--------------------------------------------------------------------|----------------------------------------------------------------------------------|-----------------------------------|-------|
|   | foreign terms free foreitail                                       | ★ E A ±<br>Favorite Collect Print Download                                       | The Download will contain 1 item. |       |
| * | Filter documents                                                   | 1000000-0000 "118 DATE 1358 "AAT 73<br>1000000-0000 "52/04/2018-050000000 HEM -3 | CRAT 000000-0000 Page Range:      |       |
|   | ninemy (1z.)                                                       |                                                                                  | 1-1                               |       |
| ß |                                                                    |                                                                                  | Options                           |       |
|   |                                                                    |                                                                                  | Download File Name                |       |
|   |                                                                    |                                                                                  | Download_20181129082050           |       |
|   |                                                                    |                                                                                  | Download Format                   |       |
|   |                                                                    |                                                                                  | Default                           | ~     |
|   |                                                                    |                                                                                  | Select More                       | More. |
|   |                                                                    |                                                                                  |                                   |       |
| 0 |                                                                    | 0.0 :                                                                            | Download                          |       |

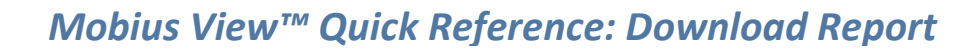

| Browse<br>Reports → Reports → UFL2040201 → Nov 27, 2018 12:00:00 AM | 000000-0000<br>Reports → Reports → UPLD040201 → Nov 27.2018 12.0000 AM                 | Download                                         |     |
|---------------------------------------------------------------------|----------------------------------------------------------------------------------------|--------------------------------------------------|-----|
|                                                                     | ★ E 🔒 ±<br>Favorite Collect Print Download                                             | The Download will contain 1 item.                |     |
|                                                                     | "000000-0000 "DISB DATE "SSN "LAST "FIRST<br>"200000-0000 "DISB DATE "SSN "LAST "FIRST | 000000-0000                                      |     |
|                                                                     |                                                                                        | Page Range:                                      |     |
| account account                                                     |                                                                                        | 1-1                                              |     |
|                                                                     |                                                                                        |                                                  |     |
|                                                                     |                                                                                        | Options                                          | ^   |
|                                                                     |                                                                                        | Download File Name                               | - 1 |
|                                                                     |                                                                                        | Download_20181129082050                          |     |
|                                                                     |                                                                                        | Download Text Document as                        |     |
|                                                                     |                                                                                        | TEXT                                             | ~   |
|                                                                     |                                                                                        | Download PDF and Text documents as a single file |     |
|                                                                     |                                                                                        | Dest 70 Single files                             |     |

- 3. Select the document type (Text or PDF) in the **Download Text Document as** dropdown box.
- 4. Select the check boxes for Download PDF and Text Documents in one file and Don't Zip Single Files.
- 5. Select the **Download** button.

sallie mae

| D | Browse<br>Reports → Reports → UFLD040201 → Nov 27, 2018 12:00:00 AM | 003409-0000 + + CI ∠ ×<br>Reports → UFLD040201 → Nov 27, 2018 12:00:00 AM                                                                                                    |
|---|---------------------------------------------------------------------|----------------------------------------------------------------------------------------------------|
| Ę | 🛪 🖽 🏯 🏝<br>Pavorite Collect Prinz Download                          | Ravorite Collect     Print       Download     Q. Find in Document                                                                                                    |
| * | Filter documents                                                    | -000000-0000 TDISE DATE TSN TLAT TERET "HITEROGRAMTEROD CDTLOAN + DISE ANT TEREDUNDLD FLAGTENROLL BEG<br>-000000-0000 TDI/04/2019T0000000000TKIN -300YCZ "N TXS TPP<br>-00/06/2018 |
| Ģ | Displaying 1 of 1                                                   |                                                                                                    |
| B |                                                                     |                                                                                                    |
|   |                                                                     |                                                                                                    |
|   |                                                                     |                                                                                                    |
|   |                                                                     |                                                                                                    |
|   |                                                                     |                                                                                                    |
|   |                                                                     |                                                                                                    |
|   | What do you want to do with Do                                      | wnload 20181127101222 TXT (376                                                                                                    |
| Ø | bytes)?<br>From: reports.salliemae.com                              | Save Save as Cancel X                                                                                                    |

6. Select Save or Save As from the download dialog box.

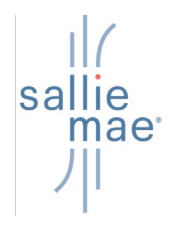

# Mobius View<sup>™</sup> Quick Reference: Download Report

| 🗧 🚽 – 🛧 📙 > This PC > Desktop | ~ ð                         | Search ELM PCI | F      | P       |                   |         |                          | 11 th           |                     |
|-------------------------------|-----------------------------|----------------|--------|---------|-------------------|---------|--------------------------|-----------------|---------------------|
| Organize 👻 New folder         |                             |                | (ite • | 0       |                   |         |                          |                 |                     |
| Web Review 201 ^ Name ^       | Date modified               | Туре           | Size   |         |                   |         |                          |                 |                     |
| This PC                       | No items match your search  |                |        |         |                   |         |                          |                 |                     |
| Desktop                       | no terro materi your searen |                |        |         |                   |         |                          |                 | ↓ + □ 2             |
| Documents                     |                             |                |        | 201 →   | Nov 27, 2018 12:0 | 0:00 AM |                          |                 |                     |
| 🐥 Downloads                   |                             |                |        | +       |                   |         |                          | 0.5             | d in Decomposit     |
| 👌 Music                       |                             |                |        | Downle  | bad               |         |                          | CC PU           |                     |
| E Pictures                    |                             |                |        |         | 1.257             | "FTDST  | "MI"PROGRAM"PROD CD"LOAN | "DISB AMT "PEND | FD"HOLD FLAG"ENPOLL |
| 🛃 Videos                      |                             |                |        | 000000  | KIM               | "JOYCE  | "M "XS "PP "             | 9962.00"        | "N "09/06/2         |
| GSDisk (C:)                   |                             |                |        |         |                   |         |                          |                 |                     |
| 🛫 Download (\\S6-             |                             |                |        |         |                   |         |                          |                 |                     |
|                               |                             |                |        | <u></u> |                   |         |                          |                 |                     |
|                               |                             |                |        | 63      |                   |         |                          |                 |                     |
|                               |                             |                |        | Name    | the file          | and     |                          |                 |                     |
|                               |                             |                |        |         |                   | +       |                          |                 |                     |
|                               |                             |                |        | save    | t in a sys        | lem     |                          |                 |                     |
|                               |                             |                |        | folder  |                   |         |                          |                 |                     |
|                               |                             |                |        | ioluci  | •                 |         |                          |                 |                     |
|                               |                             |                |        |         |                   |         | <b>.</b>                 |                 |                     |
|                               |                             |                |        |         |                   |         |                          |                 |                     |
|                               |                             |                |        |         |                   |         |                          |                 |                     |

7. Name the file and **Save** it into a designated system folder.